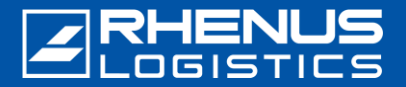

Führen Sie diese Schritte aus, um *GlobalProtect* mit der *Okta Verify*-App mit Hilfe der Installationspakete für externe Zugänge zu installieren.

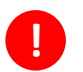

Voraussetzung ist ein Smartphone mit der App "Okta Verify". Die Installation und Einrichtung von Okta Verify muss abgeschlossen sein: Die Anleitung finden Sie hier "Onboarding Okta Verify mit Android oder iOS".

# **Schritt 1:** Öffnen Sie Ihren Browser

#### Öffnen Sie den Browser auf Ihrem PC/Notebook und

geben Sie diese URL ein: "https://accessexternal.rhenus.com"

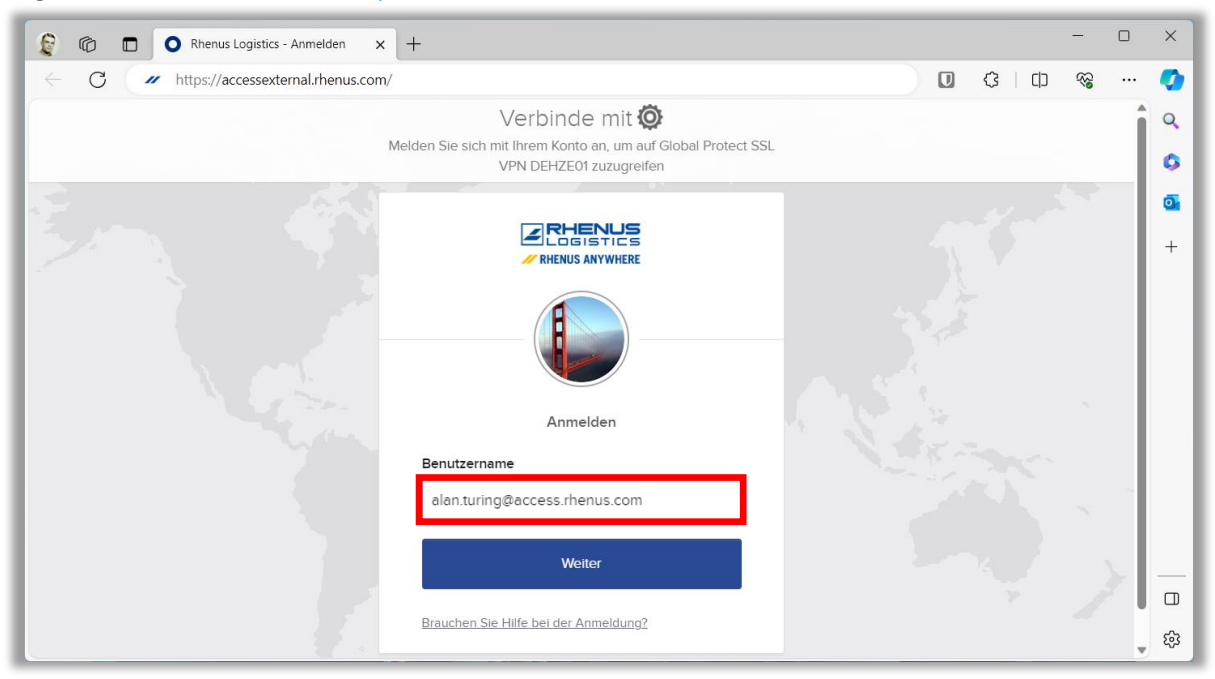

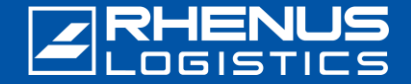

#### **//** Schritt 1: Öffnen Sie Ihren Browser

Wählen Sie die benötigte Version aus und laden Sie dieses Installationspaket herunter.

Download Windows 32 bit GlobalProtect agent Download Windows 64 bit GlobalProtect agent Download Mac 32/64 bit GlobalProtect agent

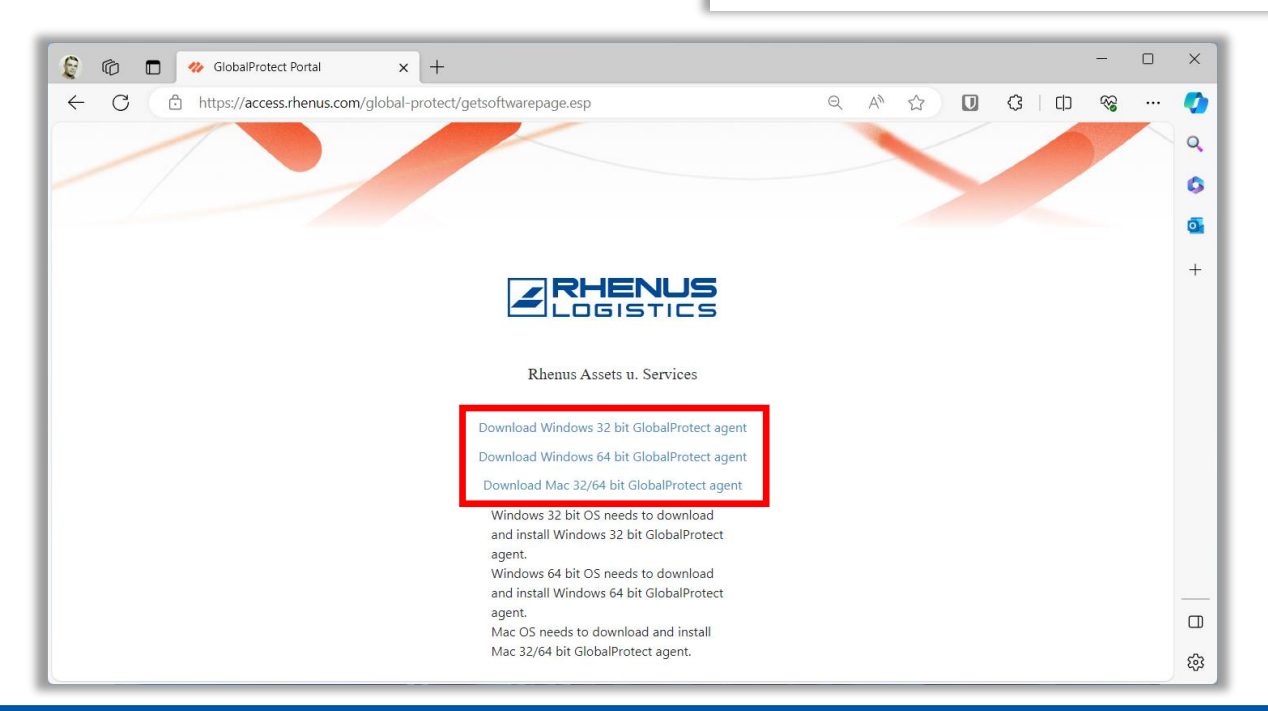

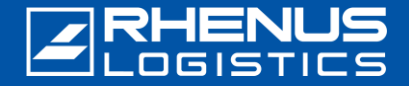

## Schritt 2: Installation

Öffnen Sie das ausgewählte Installationspaket und starten Sie die Installation.

#### <u>Hinweis:</u>

i

Sie benötigen sog. "Administratorberechtigungen" für diesen Vorgang. Sprechen Sie ggf. Ihre zuständige IT-Abteilung an.

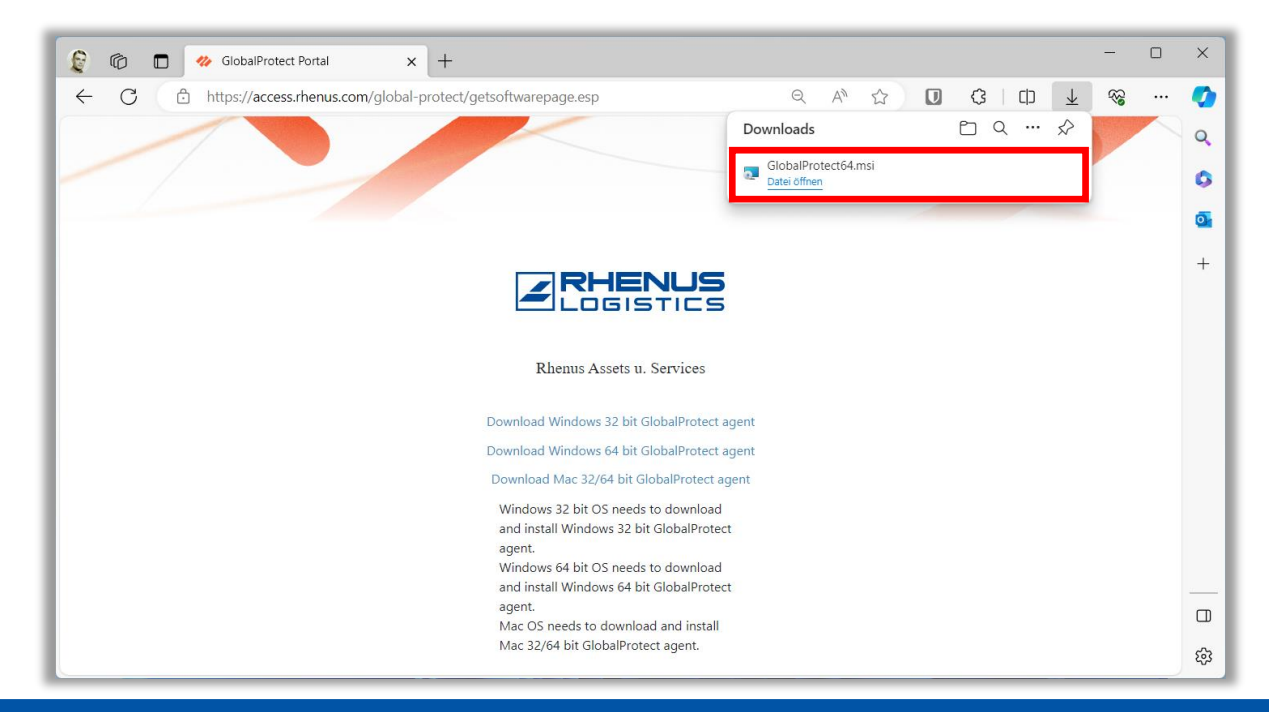

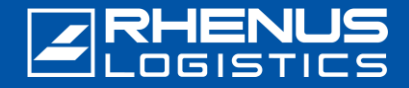

### **Schritt 3:** Starten von *GlobalProtect*

Nach Abschluss der Installation startet das Programm automatisch. Ansonsten starten Sie das Programm *"GlobalProtect"*. Es befindet sich hier:

- 1. Klicken Sie auf den "Start"-Button Ihrer Windows-Installation.
- 2. Wählen Sie "Palo Alto Networks".
- 3. Starten Sie *"GlobalProtect"* mit einem Klick auf das Programmsymbol.

| Alle Apps                 |  | < |  |  | < Zu | Zurück |  |
|---------------------------|--|---|--|--|------|--------|--|
| Ρ                         |  |   |  |  |      |        |  |
| 🛃 paint.net               |  |   |  |  |      |        |  |
| Palo Alto Networks<br>Neu |  |   |  |  |      | ^      |  |
| GlobalProtect<br>Neu      |  |   |  |  |      |        |  |
| PanGPSupport<br>Neu       |  |   |  |  |      |        |  |
| PDF24 Launcher            |  |   |  |  |      |        |  |

Die Adresse des VPN-Portals lautet: accessexternal.rhenus.com Falls nicht, geben Sie die richtige Adresse ein.

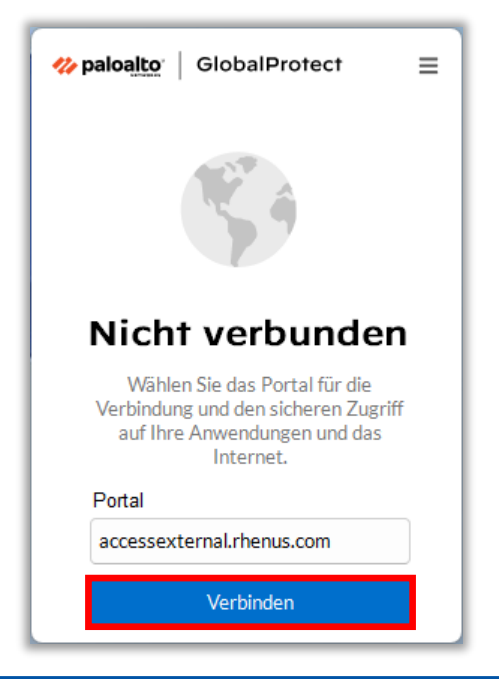

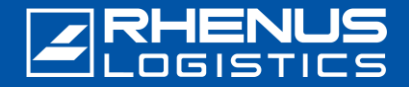

#### **Schritt 3:** Starten von *GlobalProtect*

- 1. Die Adresse des Portals lautet: accessexternal.rhenus.com
- 2. Klicken Sie auf "Verbinden".

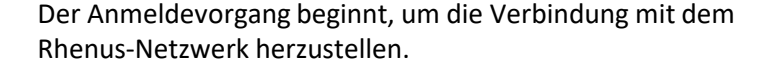

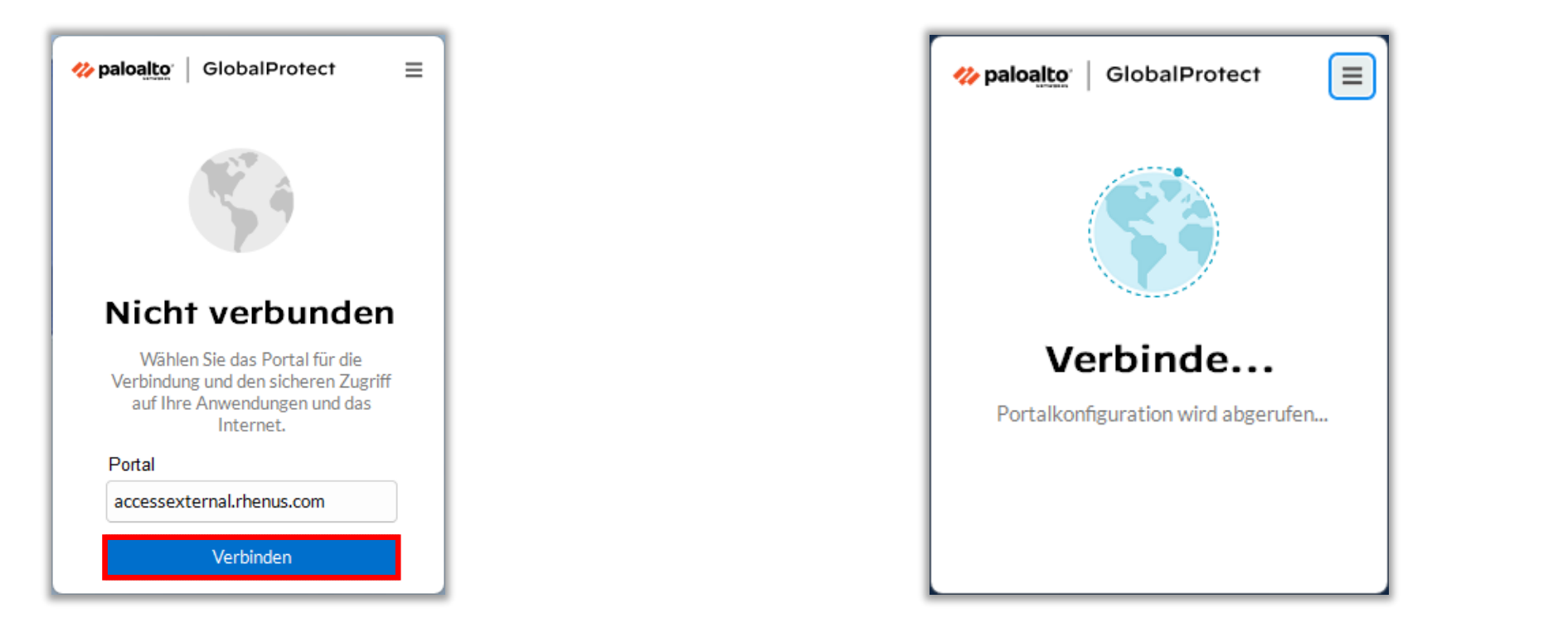

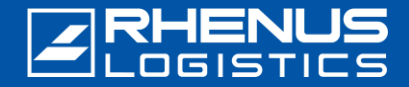

### // Schritt 4: Anmelden

Um sich anzumelden, verwenden Sie Ihre externe Rhenus-Mail-Adresse (@access.rhenus.com) und klicken Sie auf "Weiter". Geben Sie Ihr Passwort für Ihren Zugang zum Rhenus-Netzwerk ein und klicken Sie auf "Bestätigen".

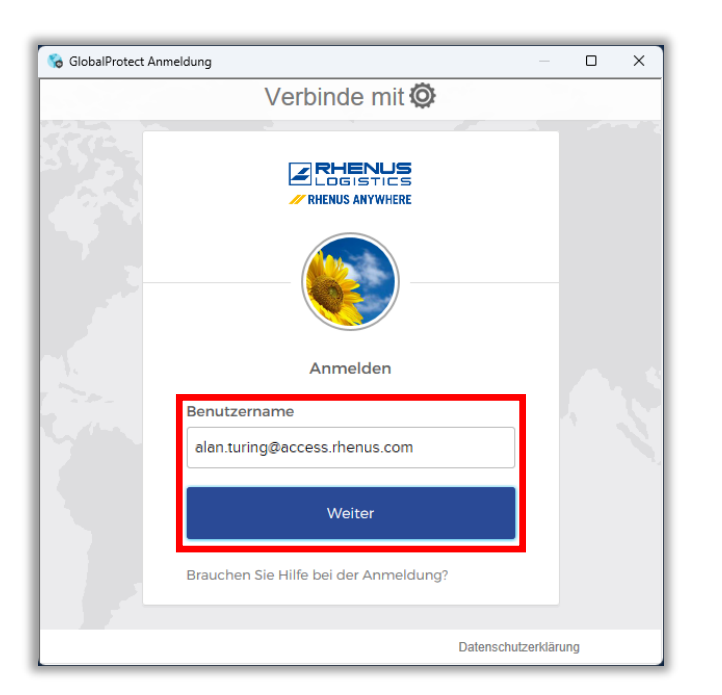

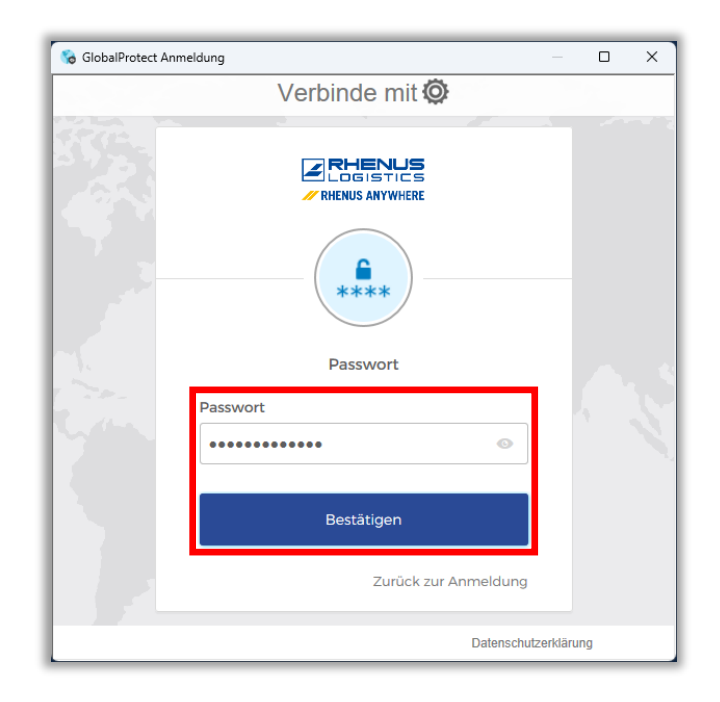

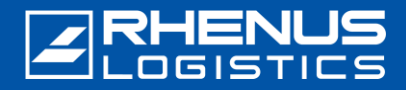

### 💋 Schritt 4: Anmelden

Der nächste Schritt ist die Verifizierung des zweiten Faktors über Ihr Smartphone mit der installierten App *"Okta Verify"*. Klicken Sie auf *"*Push senden", um den Verifizierungsprozess fortzusetzen.

Die Anmelde-Anfrage wird an Ihr Smartphone gesendet.

Coder Code eingeben
Coder Code eingeben
Coder Code eingeben
Coder Code eingeben
Coder Code eingeben
Coder Code eingeben
Coder Code eingeben
Coder Code eingeben
Coder Code eingeben
Coder Code eingeben
Coder Code eingeben
Coder Code eingeben
Coder Code eingeben
Coder Code eingeben
Coder Code eingeben
Coder Code eingeben
Coder Code eingeben
Coder Code eingeben
Coder Code eingeben
Coder Code eingeben
Coder Code eingeben
Coder Code eingeben
Coder Code eingeben
Coder Code eingeben
Coder Code eingeben
Coder Code eingeben
Coder Code eingeben
Coder Code eingeben
Coder Code eingeben
Coder Code eingeben
Coder Code eingeben
Coder Code eingeben
Coder Code eingeben
Coder Code eingeben
Coder Code eingeben
Coder Code eingeben
Coder Code eingeben
Coder Code eingeben
Coder Code eingeben
Coder Code eingeben
Coder Code eingeben
Coder Code eingeben
Coder Code eingeben
Coder Code eingeben
Coder Code eingeben
Coder Code eingeben
Coder Code eingeben
Coder Code eingeben
Coder Code eingeben
Coder Code eingeben
Coder Code eingeben
Coder Code eingeben
Coder Code eingeben
Coder Code eingeben
Coder Code eingeben
Coder Code eingeben
Coder Code eingeben
Coder Code eingeben
Coder Code eingeben
Coder Code eingeben
Coder Code eingeben
Coder Code eingeben
Coder Code eingeben
Coder Code eingeben
Coder Code eingeben
Coder Code eingeben
Coder Code eingeben
Coder Code eingeben
Coder Code eingeben
Coder Code eingeben
Coder Code eingeben
Coder Code eingeben
Coder Code eingeben
Coder Code eingeben
Coder Code eingeben
Coder Code eingeben
Coder Code eingeben
Coder Code eingeben
Coder Code eingeben
Coder Code eingeben
Coder Code eingeben
Coder Code eingeben
Coder Code eingeben
Coder Code eingeben
Coder Code eingeben
Coder Code eingeben
Coder Code eingeben
Coder Code eingeben
Coder Code eingeben
Coder Code eingeben
Coder Code eingeben
Coder Code eingeben
Coder Code eingeben
Coder Code eingeben
Coder Code eingeben
Coder Code eingeben
Coder Code eingeben
Coder Code eingeben
Coder Code eingeben
Coder Code eingeben
Coder Code eingeben
Coder Code eingeben
Coder

Im Browser erscheint folgende Darstellung der sog. "Prüfcode-Abfrage". Tippen Sie auf Ihrem **Smartphone** auf die Nummer, die im Browser angezeigt wird: Damit bestätigen Sie Ihre Anmeldung. Der Anmelde-Vorgang ist abgeschlossen.

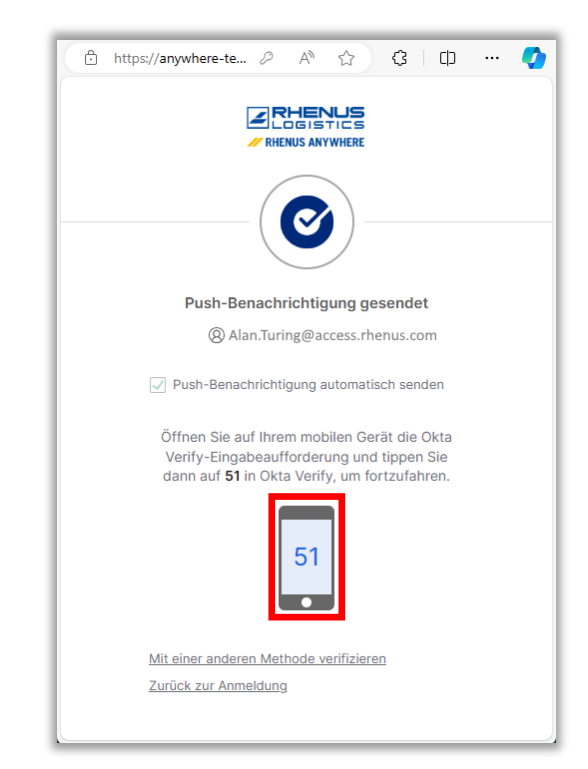

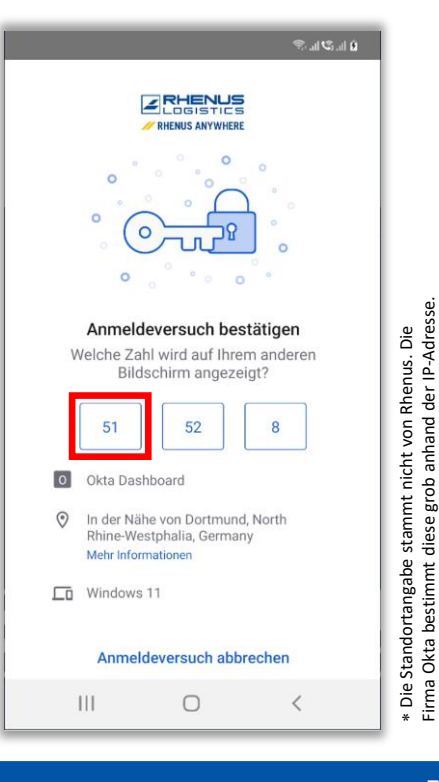

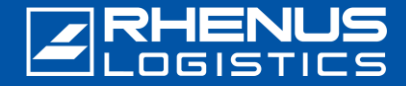

### **Schritt 5:** Anmeldung abgeschlossen

Die gesicherte Verbindung zum Rhenus-Netzwerk wurde erfolgreich hergestellt.

Ū

Für alle zukünftigen Verbindungen zum Rhenus-Netzwerk müssen Sie die Anweisungen ab Schritt 3: Starten von *GlobalProtect* ausführen.

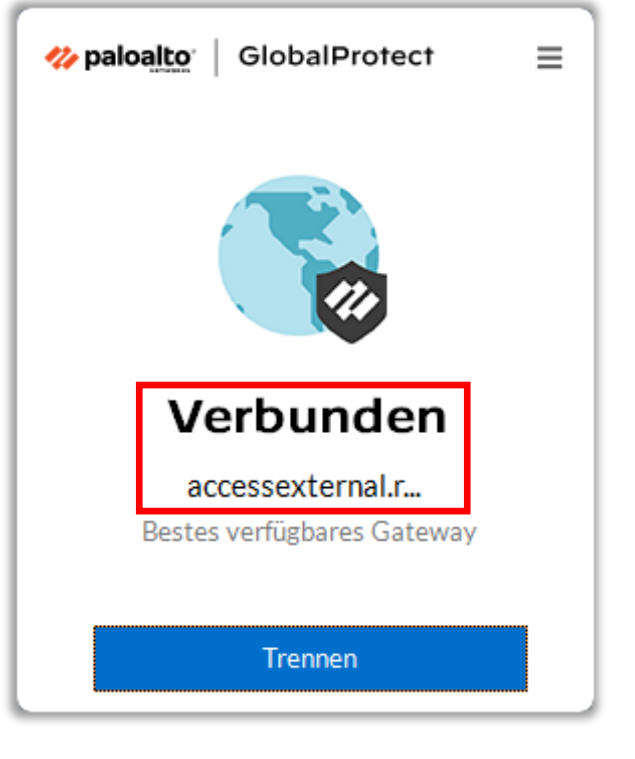

In diesem Dokument wird der normale Ablauf dargestellt. Bei Unterbrechungen oder Störungen können die Schritte abweichen. Wenden Sie sich dann bitte an unseren zentralen Service Desk. Telefon: +49 2301 29 1111

Rhenus SE & Co. KG Rhenus-Platz 1 59439 Holzwickede Deutschland E-Mail: <u>servicedesk-de@rhenus.com</u>